# HCLSoftware

### HCL Universal Orchestrator 2.1 Portal Order processing Demo Pack

## **Scenario 3**

#### The Operator's perspective

Workload Automation Technical advisor's team

#### **Table of Contents**

| 1. | Scene 1: Cover                    | .3 |
|----|-----------------------------------|----|
| 2. | Understand the policy-driven plan | .4 |

#### 1. Scene 1: Cover

Welcome to HCL Universal Orchestrator.

Your mission, as an Operator, is to Stay in control with custom dashboards and KPIs. You will also be introduced to the new policy-driven plan, which allows a scheduler to change the Workflow execution time which reflects instantaneously on the plan.

Steps:

- 1. Once your solution is deployed, access to the solution console using the credentials from Active Sandboxes pages as listed on Scenario 1.
- 2. If you followed scenario 1 you should have /**RETAIL/ORDER\_PROCESS** Workflow submitted on the plan. You can view the Workflow / Tasks under Monitoring > Orchestration Monitor

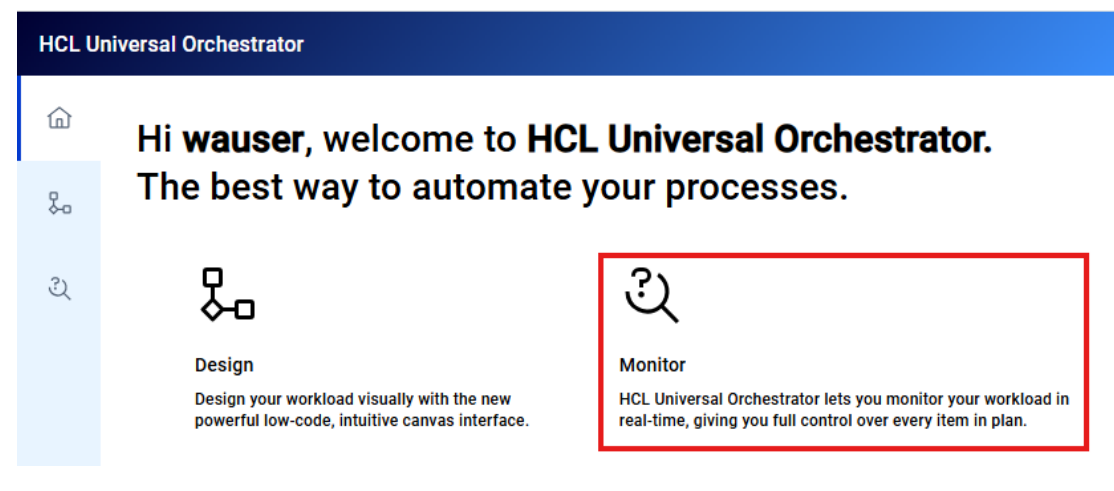

Figure 1 Selecting Orchestration Monitor view

3. ORDER PROCESS Workflow created on scenario 1 has 6 or 7 instances on the plan.

| HCL Universal Orchestrator |                         |              |                |                  |                              |                                  |                |                              |          |  |
|----------------------------|-------------------------|--------------|----------------|------------------|------------------------------|----------------------------------|----------------|------------------------------|----------|--|
| ŵ                          | Workflow ~              |              |                |                  |                              |                                  |                |                              |          |  |
| 品                          | Tree view Saved queries | Unnamed quer | y Save         | 8                |                              |                                  |                |                              |          |  |
| ચ્                         | ► D / RETAIL/           | /@/@#/RE     | TAIL/@+st      | tate=#SUCCESSFUI | L,#WAITING                   |                                  |                |                              |          |  |
|                            |                         | Tasks        | Depende        | encies Release   | e dependencies Predeces      | ssors Cancel                     | Cancel pending | Change priority More         | actions  |  |
|                            |                         | Status       | τ <sub>υ</sub> | Internal status  | ↑ Folder ↑                   | Workflow $\uparrow_{\downarrow}$ | Workstation    | ↑ Scheduled time             | î↓ Notsa |  |
|                            |                         | Select       | •              | Select           | <ul> <li>Q Searcl</li> </ul> | Q Search                         | Q Search       | Select date                  | 0        |  |
|                            |                         | Successfe    | ul 🔵           | SUCC             | /RETAIL/                     | ORDER_PROCESS                    | /CLOUD         | 01/29/2025 5:00:00<br>PM CET | 0        |  |
|                            |                         | Waiting      | ٠              | HOLD             | /RETAIL/                     | ORDER_PROCESS                    | /CLOUD         | 01/29/2025 9:00:00<br>PM CET | 0        |  |
|                            |                         | Waiting      | •              | HOLD             | /RETAIL/                     | ORDER_PROCESS                    | /CLOUD         | 01/30/2025 1:00:00<br>AM CET | 0        |  |
|                            |                         | Waiting      | ٠              | HOLD             | /RETAIL/                     | ORDER_PROCESS                    | /CLOUD         | 01/30/2025 5:00:00<br>AM CET | 0        |  |
|                            |                         | Waiting      | ٠              | HOLD             | /RETAIL/                     | ORDER_PROCESS                    | /CLOUD         | 01/30/2025 9:00:00<br>AM CET | 0        |  |
|                            |                         | Waiting      | ٠              | HOLD             | /RETAIL/                     | ORDER_PROCESS                    | /CLOUD         | 01/30/2025 1:00:00<br>PM CET | 0        |  |
|                            |                         | Waiting      | •              | HOLD             | /RETAIL/                     | ORDER_PROCESS                    | /CLOUD         | 01/30/2025 5:00:00<br>PM CET | 0        |  |

Figure 2 ORDER\_PROCESS - successful and waiting Workflow instances

#### 2. Understand the policy-driven plan

The new plan is designed to run autonomously with minimal user interaction while still guaranteeing full user control over the whole workload.

On example bellow we have the ORDER\_PROCESS Workflow with a 4 hour frequency. Which is why we are seem 6 instances on the plan (or 7 – if one instance is executed already).

| HCL Universal Orchestrator |                                                       |                                                        |   |  |  |  |  |  |  |  |
|----------------------------|-------------------------------------------------------|--------------------------------------------------------|---|--|--|--|--|--|--|--|
| ඛ                          | Workspace 🕤                                           |                                                        | Θ |  |  |  |  |  |  |  |
| ⊱.                         | Blocks 🗗 Assets 🛇                                     | G ORDER_PROCESS x <sup>K</sup><br>[☐ Triggers 1 ∉CLOUD |   |  |  |  |  |  |  |  |
| ્ર                         | Q +                                                   | GET_NEW_ORDER                                          |   |  |  |  |  |  |  |  |
|                            | > 🕞 Task template                                     |                                                        |   |  |  |  |  |  |  |  |
|                            | ິ່≻ <sub>ຮັ</sub> Workflow                            | START_ORDER_PR                                         |   |  |  |  |  |  |  |  |
|                            | /CLOUD#/RETAIL/ORDE :<br>Description: workflow to sta |                                                        |   |  |  |  |  |  |  |  |

Click on "Triggers" inside the Workflow ORDER\_PROCESS to open RC1 (run cycle):

Figure 3 ORDER\_PROCESS – select "Triggers"

Click on "Edit" on the right side:

| Workflow | ×         |  |  |  |  |
|----------|-----------|--|--|--|--|
| Triggers | Add new + |  |  |  |  |
| ଷ RC1    |           |  |  |  |  |
| Edit 🔟   |           |  |  |  |  |

Figure 4 Workflow Triggers - "Edit"

You see now the detailed properties of RC1. Scroll down until "Expression". Let's go ahead and change the INTERVAL from 4 to 2. Finally click on "Deploy" and confirm Deploy on next page. (On following page you are asked: "Do you want to delete the workspace?"  $\rightarrow$  Click "No")

| 즈 T                    | Deploy 🗸 … |  |  |  |  |  |  |  |
|------------------------|------------|--|--|--|--|--|--|--|
| Run cycle              | × ×        |  |  |  |  |  |  |  |
| Triggers > RC1         |            |  |  |  |  |  |  |  |
| Expression *           |            |  |  |  |  |  |  |  |
| FREQ=HOURLY;INTERVAL=2 |            |  |  |  |  |  |  |  |
|                        |            |  |  |  |  |  |  |  |

Figure 5 Changing INTERVAL to "2"

Go back to the "Monitor" View and notice now we instantaneously have 12 instances on the plan with status "Hold". This is thanks to the new UnO architecture and it's adaptative plan. This re-evaluation process automatically runs every time a new Workflow instance is activated or when a new Task is submitted.

| Tasks      | Depend                  | encies Release  | dependencies          | Predecessors        | Cancel        | Cancel pending | Change priority          | Change limit        | Properties        | More actio | ons   |
|------------|-------------------------|-----------------|-----------------------|---------------------|---------------|----------------|--------------------------|---------------------|-------------------|------------|-------|
| Status     | $\uparrow_{\downarrow}$ | Internal status | ↑ <sub>↓</sub> Folder | r ↑ <sub>↓</sub> Wo | orkflow 1     | Workstation    | ↑↓ Scheduled             | time ↑ <sub>↓</sub> | Not satisfied dep | pendencies | Total |
| Select     | •                       | Select          |                       | earcl Q             | Search        | Q Search       | Select date              | Ê                   |                   |            |       |
| Successful | •                       | SUCC            | /RETAIL/              |                     | ORDER_PROCESS | /CLOUD         | 01/30/2025 9:0<br>AM CET | 0:00                | 0                 |            | 7     |
| Waiting    | ٠                       | HOLD            | /RETAIL/              | (                   | ORDER_PROCESS | /CLOUD         | 01/30/2025 11:<br>AM CET | 00:00               | 0                 |            | 7     |
| Waiting    | ٠                       | HOLD            | /RETAIL/              |                     | ORDER_PROCESS | /CLOUD         | 01/30/2025 1:0<br>PM CET | 0:00                | 0                 |            | 7     |
| Waiting    | •                       | HOLD            | /RETAIL/              | (                   | ORDER_PROCESS | /CLOUD         | 01/30/2025 3:0<br>PM CET | 0:00                | 0                 |            | 7     |
| Waiting    | ٠                       | HOLD            | /RETAIL/              |                     | ORDER_PROCESS | /CLOUD         | 01/30/2025 5:0<br>PM CET | 0:00                | 0                 |            | 7     |
| Waiting    | •                       | HOLD            | /RETAIL/              |                     | ORDER_PROCESS | /CLOUD         | 01/30/2025 7:0<br>PM CET | 0:00                | 0                 |            | 7     |
| Waiting    | •                       | HOLD            | /RETAIL/              | (                   | ORDER_PROCESS | /CLOUD         | 01/30/2025 9:0<br>PM CET | 0:00                | 0                 |            | 7     |
| Waiting    | •                       | HOLD            | /RETAIL/              |                     | ORDER_PROCESS | /CLOUD         | 01/30/2025 11:<br>PM CET | 00:00               | 0                 |            | 7     |
| Waiting    | •                       | HOLD            | /RETAIL/              | (                   | ORDER_PROCESS | /CLOUD         | 01/31/2025 1:0<br>AM CET | 0:00                | 0                 |            | 7     |
| Waiting    | •                       | HOLD            | /RETAIL/              | (                   | ORDER_PROCESS | /CLOUD         | 01/31/2025 3:0<br>AM CET | 0:00                | 0                 |            | 7     |
| Waiting    | •                       | HOLD            | /RETAIL/              | (                   | ORDER_PROCESS | /CLOUD         | 01/31/2025 5:0<br>AM CET | 0:00                | 0                 |            | 7     |
| Waiting    | •                       | HOLD            | /RETAIL/              | 0                   | ORDER_PROCESS | /CLOUD         | 01/31/2025 7:0<br>AM CET | 0:00                | 0                 |            | 7     |
| Waiting    | •                       | HOLD            | /RETAIL/              | (                   | ORDER_PROCESS | /CLOUD         | 01/31/2025 9:0<br>AM CET | 0:00                | 0                 |            | 7     |

Figure 6 ORDER\_PROCESS Workflow instance planned every two hours